# 適用對象:

- 一、新加坡永久居民。
- 二、持有新加坡學生准證。
- 三、旅居新加坡1年以上,且有新加坡工作准證者(專業准證 EP、工作准證 WP、商業入境證 Entrepass、 S pass 等)。
- 四、持有新加坡依親、長期居留准證(LTVP, Dependent Pass 等)且有等值 20 萬臺幣(新幣 8,700 元以上)證明者。
- 申請方式: 不接受臨櫃申請, 一律透過「境外人士線上申辦系統」進行線上申 請來臺觀光入出境許可證。

網址: <u>https://coa.immigration.gov.tw/coa-frontend/overseas-foreign-china/</u>

申請類別:(無加急服務)

- 一、單次許可證:有效期為自完成線上繳費扣款之日起3個月內有效,僅供單次 入出境臺灣。
- 二、多次許可證:有效期為自完成線上繳費扣款之日起1年內有效,可多次入出 境臺灣。

※停留期間自入境之翌日起15日內,非特殊事故不得延期。

- 申請費用:<u>單次許可證</u>新臺幣 600 元、<u>多次許可證</u>新臺幣 1000 元。 (一律線上信用卡繳費,上述證照費不含線上扣款手續費)
- 發證期間:自受理申請翌日起5個工作天。(不含例假日及公共假日)

申請說明:

- (一)應備文件:詳閱附件一應備文件表。
- (二)相片及應備文件請以掃描器掃描成 JPG 或 JPEG 檔,檔案大小需在 512KB 以內。

上傳照片規格:最近6個月內拍攝之4.5cmX3.5cm 白底彩色照片,頭部大小不得小於3.2cm 及超過3.6cm。

(三)至「境外人士線上申辦系統」網址填寫申請資料,並完成上傳照片與所有 應備文件,欄位前\*,表示該欄位為資料必填欄位。中文請以正(繁)體字 輸入,英文姓名請以大寫輸入,海外地址請以英文輸入。 上傳文件不齊或不符合規格,本處將退件不予受理。

- (四)請勿使用大陸地區郵件帳號作為回覆電子郵件信箱(例如 qq. cn 或 xxx. cn 等相關大陸電子郵件信箱)。該電郵信箱 email 將作為聯繫及接收本申辦 系統寄發案件審理結果通知使用,請務必提供正確 email 資訊,以免影響 審查進度而損及自身權益。
- (五)資料不符或欠缺,須自電子郵件通知送達翌日起1個月內線上補正,未於 規定期間內補正或經補正仍不合規定者,駁回其申請;另所需審查工作天 數自補正後重新計算。
- (六)審查核准後,自電子郵件通知送達翌日起,須於2個月內以有效之 MasterCard、VISA或JCB國際信用卡完成線上繳費,未於規定期間內繳費 者,該許可證將作廢,無法下載使用。
- (七)於規定時間內信用卡繳費完成扣款後,請自行線上下載許可證及收據,入 出境許可證需以雷射彩色印表機彩色列印。

### 注意事項:

- 一、中國大陸護照需於入境日前有6個月以上效期。
- 二、申請單次許可證者,新加坡居留證效期至少需有3個月以上效期。
- 三、申請多次許可證者,新加坡居留證效期至少需有1年以上效期。
- 四、應備證明文件若為新加坡核發,原則上不需要經過公證或驗證。
- 六、<u>申請案若因退補件或需修正資料或被通知須至本處面談時,因發證審理工作</u> 天數需重新計算,請於取得許可證後再訂機位。
- 七、線上提出申請後,若有相關問題需諮詢,請利用系統內「申請進度查詢」項 下退補件或修正資料功能,繕打訊息,審核人員即可收到訊息並回覆,本處 恕無法受理電話查詢及回覆。
- 八、信用卡繳費是以新臺幣計價,交易之手續費及匯差由刷卡人自行負擔,完成 信用卡線上繳費後,無法退費。
- 九、下載之入出境許可證,必須以彩色列印成紙本,俾供移民官查驗使用,不得 用黑白列印或儲存於手機、平板或筆電以電子檔呈現。請務必配合辦理,以 免造成無法入出境損及自身權益。

# 個人或旅行社線上申請觀光許可流程 ●填寫線上表單資料 申請人至以下網址線上申請(選擇【我要申請】) ●上傳照片 https://coa.immigration.gov.tw/coa-frontend/overseas-foreign-china/ ▶上傳應備文件 初審 需補件 申請人至線上系統依審核意見補正資 不符合 駁回申請 (審查申請資格) 料(選擇【申請進度查詢】) 補正仍不合規定 不需補件 需補充文件 不符合 不予核可 主管複審 補正仍不合規定 核可 未依規定繳費 申請人線上繳費 許可證作廢 2個月內未 繳費或超過 於規定時間內繳費 2個月繳費 申請人至線上系統以國際信用卡繳費 已繳費用不 (選擇【線上繳費】) 退 申請人至線上系統下載許可證及收據 下載之入出境許可 證, 需以彩色雷射印 (選擇【入出境許可證及收據下載】) 表機彩色列印,以做 為移民官查驗用,不 得用黑白列印或以手 機、平板電腦呈現許 可證

※本流程僅供參考,相關申請仍以內政部移民署所公布為準。

※申請人可在「已送件」、「審查中」或「已審查核准待繳費」之狀態,透過線上申辦系統(選擇 【申請進度查詢】)自行撤銷申請案件,繳費後則無法執行案件撤銷。

※申請人於入境來臺前,對於線上已核發電子許可證若察覺資料錯誤,系統提供電子許可證線上 更正功能,讓申請人可透過線上申辦系統(選擇【申請進度查詢】)提出電子許可證資料錯誤更 正。

附件一

申請入出境許可證上傳應備文件表

- 一、近6個月內拍攝之4.5cm×3.5cm 白色背景正面彩色照片,頭頂至下顎之 長度介於3.2cm 至3.6cm。
- 二、中國大陸護照基本資料頁。(於入境日需有6個月以上效期)
- 三、新加坡居留准證。(其剩餘效期申請單次證需3個月以上,多次證需1 年以上)
- □ 四、持新加坡不同居留准證者需分別配合加附上傳之文件:(其他文件)
   ●永久居留准證:移民局 Re-entry Permit(FORM 7)。
  - ●學生准證:近1個月內學校開立之在學證明(School Letter),需有簽名 或加蓋學校戳章。
  - ●工作准證:近1個月內公司開立之在職證明(Employment Letter),須加 註到職日(Join Date),需有負責人簽名或加蓋公司戳章。
    - ※工作准證之核發日(Issue Date)未滿1年者,需再加附旅居新加坡滿1 年以上之證明,例:舊學生准證、前家任職公司離職證明或日期超過1 年以上之入境新加坡戳章。
  - ●依親准證:申請人本人近10日內新加坡銀行開立之存款新幣8,700元以 長期准證 上證明(Balance Letter)。自行打印之網上資料需經銀行蓋 章證明。
- 🗌 七、未滿 20 歲加附父或母同意書。
- 八、以隨行親屬方式提出證明者,須加附親屬關係證明公證書。(若為新加坡 核發,原則上不需要經過公證或驗證)
- □ 九、其它。(審核人員通知須加附之文件)

# ※注意事項:

- 1. 請以掃描器掃描成 JPG 或 JPEG 檔。
- 2. 檔案大小需在 512KB 以內。
- 文件需掃描清晰足以辨識,上傳之資料不全或不符規定或無法辨識,將退回補 正,若未於規定期間內補正或經補正仍不合規定者,將駁回其申請。
- 申請案若因退補件或需修正資料或被通知須至本處晤談時,發證審理工作天數將 重新計算,請取得許可證後再訂機位。
- 5. 線上提出申請後,若有相關問題需諮詢,請利用系統內「申請進度查詢」項下退 補件或修正資料功能,繕打訊息,審核人員即可收到訊息並回覆,本處恕無法受 理電話查詢及回覆。

# 線上申請操作說明

Step 1

將照片及應備文件請以掃描器掃描成 JPG 或 JPEG 檔,檔案大小需在 512KB 以內。 Step 2

再至 <u>https://coa.immigration.gov.tw/coa-frontend/overseas-foreign-china/</u>網址登錄申請。

- (1) 首頁點選【我要申請】後,選擇您要遞交申請表的地點:
  - ①\*選擇洲別 ②\*選擇駐外館處據點 ③點選下一步

| <b>遞送地點</b> 申請表 |                                   |
|-----------------|-----------------------------------|
| ① *洲別           | 亞洲 ▼ 本醫駐外館聯絡資訊:亞洲 中華民國駐外館處領務轄區一覽表 |
| 2*駐外館處據點        | 駐新加坡台北代表處    ▼                    |
|                 | ③ 下一步                             |

- (2)開始填寫線上旅居海外大陸地區人民申請來臺觀光申請表:[\*]為必填欄位
  - ①照片上傳:點選瀏覽 ②選擇是否第一次申請 ③選擇證別 ④選擇證數 ⑤選擇申請資格。

| 旅居海外大陸地區 | 人民申請來臺觀光                         |                                                                                                    |
|----------|----------------------------------|----------------------------------------------------------------------------------------------------|
| 1        | *照片上傳: 瀏覽 未選擇                    | 福窯。                                                                                                    |
| 2        | *第一次申請「旅居海外<br>大陸地區人民申請來臺觀<br>光」 | © ≞ © ≊                                                                                                    |
|          | *申請證別 🕘 <u>③</u>                 | ● 單次證 ◎ 多次證 ◎ 已復多次證<br>長年以筆核人員視由其人從牛夜可整丝意為為準,<br>以尤有重要認知時書, 實習證的效果未該上,僅得申請重次證,<br>以二有證句證書,二有證明或整單證明未進1年,僅得申請重次證,<br>以醫變證相申請,申請目聽預定畢第日未道1年或累習效期未遂1年,僅得申請重次<br>證。                                |
|          | *申請證數 @ 4                        | 135. 💌                                                                                                    |
|          | *申請資格 5                          | <ul> <li>1. 赴國外或香港、澳門留學生</li> <li>2. 旅居國外或香港、澳門取得當地永久居留權</li> <li>3. 旅居國外或香港、澳門一年以上有工作證明</li> <li>4. 旅居國外或香港、澳門和得當地依親居留權且有財力證明</li> <li>5. 它取得當為, 政馬渴外或香港、澳門未滿4年大陸地區人民<br/>申請來臺短期停留</li> </ul> |

應備文件上傳:請點選瀏覽,若該文件不只1頁,可點選該文件項右方的⑤ ④ 新增。
 ①護照基本資料頁②新加坡居留證③未滿20歲才需檢附④不同居留准證者需分別配合加附上傳之文件(詳見附件一應備文件表)。

| 應檢附文件 (1.檔案格式為JPG JPEG PNG BMP,上傳的文件須清晰,身分證<br>印本/COPY等 2.檔案請小於512K) | <sup>世</sup> 及譏照上不能加上任何字句或圖樣,如:影 |
|----------------------------------------------------------------------|----------------------------------|
| *1. 大陸地區所發尚餘6個月以上效期之旅行證件或香港、澳門政府核發之非永久                               | 性居民旅行證件                          |
| 1 测度 未退擾檔案。 清除                                                       | •                                |
| *2. 永久居留權證明                                                          |                                  |
| 2 测道… 未選擇檔案。 清除                                                      | •                                |
| 3. 未成年者(20歲以下)應檢附父母同意書                                               |                                  |
| 3 测照 未選擇檔案。 清除                                                       | •                                |
| 4. 其他相關證明文件(無則免)                                                     |                                  |
| ④ 邊覽                                                                 | (5) 🕀                            |

● ①中文姓名請以繁體字輸入②英文姓名同護照英文名③email 不得使用大陸地區電郵, 此為聯繫及系統寄發案件審理通知使用,務必提供正確 email 資訊,以免影響審核進度 損及自身權益。④海外地址請填新加坡英文地址

| ◆中文姓名<br>請以繁體字輸入                                                 | 2                                                                             | *英文姓名<br>(同羅照首頁,講<br>以半形大寫輸入)                      |                                                   | *出生日期(西<br>元)           |       |
|------------------------------------------------------------------|-------------------------------------------------------------------------------|----------------------------------------------------|---------------------------------------------------|-------------------------|-------|
| *護照號碼/香<br>港簽證身分證<br>明書號碼/澳<br>門旅行證/大<br>陸旅行證                    |                                                                               | *護照效期/旅<br>行證效期(西<br>元)                            |                                                   | *性別                     | 請選擇 ▼ |
| * 儒居身分證<br>號碼<br>例如:永久居留<br>證號碼、居留證<br>號碼<br>請勿輸入+-/\:0<br>等符殊符號 |                                                                               | 大陸身分證號<br>碼                                        |                                                   |                         |       |
| and the second second                                            |                                                                               |                                                    |                                                   |                         |       |
| €*e-mail                                                         | 申請人不得使用大陸地區繁件場<br>email為影響及系統考發案件審                                            | 線號作為回要郵件位並(f<br>聲遷通知訊息主要方式,                        | 列如qq.cn或xxx.cn等相關大陸es<br>請務必提供正確email資訊,以5        | nail)<br>記書客核進度。        |       |
| <b>}</b> *e-mail<br>*出生地                                         | 申請人不得使用大陸地區都件#<br>email為影繁及魚師者發展件書<br>請選擇 ▼                                   | 機號作為回顧郵件位址(f<br>爆遷通知訊息主要方式,                        | 列如qq.cn或xxx.cn等相關大陸es<br>請務必提供正確email資訊,以5        | nail)<br>影響審核進度。        |       |
| *e-mail<br>*出生地<br>*聯絡電話                                         | 申請人不得使用大陸地區繁作者<br>email為設置及系統考察室作者<br>誘選擇                                     | 编號作為回東郵件位址()<br>躊躇通知訊息主要方式,<br>*現職                 | 別如qq.cn或xxx.cn等相關大陸er<br>資格必須供正確email資訊,以5<br>請選擇 | nail)<br>IS總書核進度。<br>經歷 |       |
| *e-mail<br>*出生地<br>*聯絡電話<br>*公司它名稱及<br>單位全領或學<br>校名稱             | 中語人不得使用大描地區都作者<br>email為發展及表現書發展作者<br>猜選擇                                     | 最新作為國際要件位並代<br>建建進和點息主要方式。<br>*現職<br>*職稱           | 利如q.cn或xxx.cn等相對大陸e<br>請務必提供正確email資訊,以5<br>請選握   | nail)<br>I影響事版強度。<br>經歷 |       |
| *e-mail<br>*出生地<br>*脚缩電話<br>*公司全省或學校名稱<br>* 是否獨為屬<br>考<br>人民配偶   | 中語人不得使用大臣地區都件<br>email為影響及決结者發置件書<br>請選擇 •<br>请選擇 •<br>不能以及人出現許可國來應<br>辨道請意登記 | 最終作為回要要件位並代<br>審護機和訊号主要方式。<br>*現職<br>*職稱<br>父母是否同行 | R回qq.cn或xxx.cn等相關大機e<br>請用を提供正確email資訊。以<br>請選握   | nail)<br>影響事核強度。<br>經歷  |       |

### Step 3

等候 email 通知審理結果

(1) 接獲通知為資料不符或欠缺:

於首頁點選【申請進度查詢】進入列表頁後,點選①【資料修改或補件】,再根據線上申 請資料表下方②「審核意見」欄位所述,進行資料更正及補上傳附件。

| 申請進度  | 查詢 - 列           | 表 ~             |                     |               |                   |                 |              |              |   | 一、以上所填內容,俱屬事實,如有約<br>二、代申請人擔任申請人之保證人,可     | 2.温质虚放指事,群勇法律典任。<br>12.晴人驾驶可入坑线,如有依法调强制出线情事,代申晴人同意協助有限根据弹强致制出线,好典指收 |
|-------|------------------|-----------------|---------------------|---------------|-------------------|-----------------|--------------|--------------|---|--------------------------------------------|---------------------------------------------------------------------|
| 申辦項目  | 境外第三类            | 夏人士來臺           | 申請事由                |               | 観光                | 申請日期            | 2016/12/23 🎼 | 作 藏錦 💿       | 2 | 雪·強制出境所需之要用。   審核意見   運回修正申請資料或補件   審核意見回覆 |                                                                     |
| 中文姓名  | 英文姓名<br>CHAN SAN | 申請證<br>別<br>董次路 | 收件號<br>105635002360 | 申請張<br>敷<br>1 | 申請資格<br>計關外或香港、通P | 11留學生 初審        | 大態           | 操作           |   | 蔣輸入給審核人員的意見                                |                                                                     |
| B ~ M | FUN              |                 |                     |               | 1查詢頁              | 3 10 - L. 17 10 | 正 檢視         | 資料都改或補件<br>① |   |                                            |                                                                     |

(2) 接獲通知為審查已核准:

於首頁點選【線上繳費】進入,①勾選欲繳費項目,點選②【付款】,③選擇信用卡網路繳費。

|        |         |           |       |      |          |          |    | 線上繳費 - 繳費方式選擇 ~                                                                                                    |
|--------|---------|-----------|-------|------|----------|----------|----|----------------------------------------------------------------------------------------------------|
| 上繳費-   | 列表 ∨    |           |       |      |          |          |    | VISA                                                                                                    |
| 選取     | 項次      | 團號        | 申請名稱  | 申請人數 | 申請日期     | 核定日期     | 備註 |                                                                                                    |
| D •    | 1       | 052100204 | 曾美麗   | 2    | 20170112 | 20170112 |    |                                                                                                    |
| 核准日期起兩 | 個月內,需完成 | 線上繳費,逾期則需 | 重新申請・ |      |          |          |    | 國際管理上編錄數實<br>(Inscating) Case<br>Second                                                                                                    |
|        |         |           | 回查詢頁  | 付款   | 2        |          |    | 39個<br>1.度外人士編但用有效之證[[2]]用十濃費。<br>2.編上證實編集十次成與金融結構得存台目的作業方向完成,交易手續費供和調單位交易感動費用之規則。<br>3.交易考慮費和僅處為之認。<br>4.交易有以產者做計量、交易指述之手續費由用償人目行貨增。<br>5.總費或於違。有不宜要。 |

### Step 4

收到已完成繳費 email 通知後,於首頁點選①【入出境許可證及收據下載】進入列表頁後,點選②【許可證下載】或③【收據下載】,自行下載許可證及收據,許可證請以彩色列印。

|              | 首頁            | 我要申請   | 申請進度查詢 | 線上繳費    | 入出境許 | 可證及收據下載  |   |
|--------------|---------------|--------|--------|---------|------|----------|---|
| 3 III.bat≓he | 4+            | 쾨ᆂᆞᄼ   |        |         |      | Ū        |   |
| 人出現計         | <b>り超</b> 「 軟 | - 列衣 > |        |         |      |          | _ |
|              | 圓號            |        | 申請名稱   | (2) 許可證 | 下載   | (3) 收據下載 |   |
|              | 052100204     |        | 曾美麗    |         | 4    |          | 1 |
|              |               |        |        | E       | 9    |          |   |